## **Cadastrar Usuário do Coletor**

Para abrir esta ferramenta basta entrar no menu em:

Gerenciamento→IntelliStock→Cadastros→Usuário do Coletor

Ao clicar neste botão aparecerá a seguinte interface:

|                   | Bern vindo ADMIN, você está conectado em       | Int             | ellicash 3. 0.139 | = = <mark>0</mark><br>× |
|-------------------|------------------------------------------------|-----------------|-------------------|-------------------------|
|                   | Novo Alterar Excluir Duplicar Anterior Próximo |                 |                   |                         |
| <u>L</u> ocalizar | · · · ·                                        |                 |                   |                         |
| Localizar:        |                                                | ivos 🗌 Inativos | 🔍 <u>B</u> uscar  |                         |
| <br>▶             | NOME                                           |                 |                   | ^                       |
|                   |                                                |                 |                   |                         |
|                   |                                                |                 |                   |                         |
|                   |                                                |                 |                   |                         |
|                   |                                                |                 |                   |                         |
|                   |                                                |                 |                   |                         |
|                   |                                                |                 |                   |                         |
|                   |                                                |                 |                   |                         |
|                   |                                                |                 |                   |                         |
|                   |                                                |                 |                   |                         |
|                   |                                                |                 |                   |                         |
|                   |                                                |                 |                   |                         |
|                   |                                                |                 |                   |                         |
|                   |                                                |                 |                   |                         |
|                   |                                                |                 |                   |                         |
|                   |                                                |                 |                   | ¥                       |

Na parte superior desta tela há os seguintes campos:

• Novo: Para cadastrar um novo usuário, e ao clicar neste botão aparecerá a seguinte tela:

| 🎲 Usuário   | _                                                                                                    |    | × |
|-------------|----------------------------------------------------------------------------------------------------|----|---|
| Nome do Usu | uário                                                                                                    |    |   |
| Senha       |                                                                                                    |    |   |
|             |                                                                                                    |    |   |
|             |                                                                                                    |    |   |
|             | <ul> <li>Image: A set of the set of the</li></ul> | OK |   |

Nesta tela é necessário informar o nome do usuário e a senha do coletor, e após isso basta confirmar a operação;

- Alterar: para alterar os dados do usuário do coletor;
- Excluir: para excluir um usuário;
- Anterior: para selecionar um usuário anterior;
- Próximo: para selecionar o próximo usuário;
- Localizar: para localizar um usuário em específico;
- Ativos: para localizar apenas usuários ativos;
- Inativos: para localizar apenas usuários inativos;
- Buscar: para realizar a pesquisa;

From: http://wiki.iws.com.br/ - Documentação de software Permanent link: http://wiki.iws.com.br/doku.php?id=manuais:intellicash:intellistock:cadastros\_usuario\_coletor&rev=1479297070

Last update: 2016/11/16 11:51

×